WorkSafeBC Provider Portal User Guide

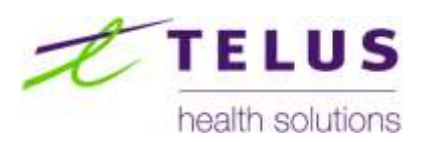

# WorkSafeBC Provider Portal

General Features User Guide

(Version 5.3 2014.10.20)

# Table of Contents

| 1 | Introduction and Overview | 5   |
|---|---------------------------|-----|
|   | 1.1 Login to the Portal   | . 5 |
|   | 1.2 Broadcast Messaging   | . 6 |
|   | 1.3 Exporting Data        | . 7 |
|   | 1.4 Resources             | . 8 |

### **Document Revision Log**

| Revision<br>Number | Revision Date | Changes<br>Requested By | Reason for Change                           | Author |
|--------------------|---------------|-------------------------|---------------------------------------------|--------|
| V 5.1              | Apr 11, 2012  |                         | Enhancements to Portal V2.1.                | THS    |
| V5.2               | Nov 14, 2012  |                         | Enhancements to Portal V2.3                 | THS    |
| V5.3               | Oct 20, 2014  |                         | Minor revisions and updates to screenshots. | THS    |
|                    |               |                         |                                             |        |
|                    |               |                         |                                             |        |
|                    |               |                         |                                             |        |
|                    |               |                         |                                             |        |

### Disclaimer

The examples presented in this document are taken from a test environment, using test data not actual claim information.

## 1 Introduction and Overview

This document details the general features of the Portal that are outside of the functional areas of Referrals, Cases, Invoicing and Payments. The functional areas of the portal are covered in their respective User Guides.

#### 1.1 Login to the Portal

- Use URL https://www.myworksafeBC.com/wps/portal to access the Provider Portal.
- Click on the BCeID logo and enter in your BCeID and password.

| Wor            | K SAFE BC                |                                     |
|----------------|--------------------------|-------------------------------------|
| WOEKING F      | MAKE A STIPFRENC         | 1                                   |
|                |                          |                                     |
| Please click o | in the IIC #D togo to id | in to the WarkSalallic Provider Par |
| Login          | To                       |                                     |
| Cher           |                          |                                     |
|                | Click he                 | ere                                 |

 Once successfully logged in, you will see the Organization Selector Page to select the Organization context.

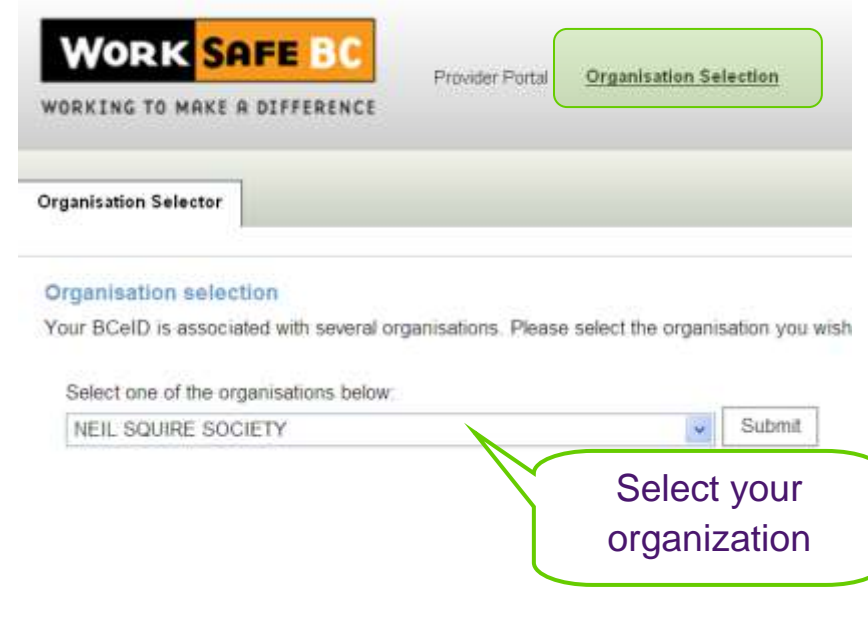

#### GENERAL

- A user may be associated with multiple organizations; however, a user may only work in the portal on behalf of a single organization at a time.
- A user may change the Organization context by clicking on the Organization Selection link at any time. The Organization Selection link is located in the portal header at the top of the screen.

#### **1.2 Broadcast Messaging**

Broadcast messaging is used by WorkSafeBC or by the Provider Portal Support team to communicate important messages to portal users. Messages may include planned system outages, functionality issues, or other pertinent information related to the Portal.

Broadcast messages are viewable in two areas within the portal:

• Organization Selector Page

| VORK SAFE BC                           | Provider Portal  | Organisation Selection               | Manager (Sciencifics West Sciences Reporting Control Performance) | Resources | Log Out |
|----------------------------------------|------------------|--------------------------------------|-------------------------------------------------------------------|-----------|---------|
| rganisation Selector                   |                  |                                      |                                                                   |           |         |
| Organisation selection                 | manisations Plea | a select the omanisation you wish to | work with for the duration of this session.                       |           |         |
| Selectione of the organisations below: | gammana. r Ase   |                                      | more main as the contract of the property.                        |           |         |
| Tenater Best Install General I         | AND DESCRIPTION  | \$ Submit                            |                                                                   |           |         |
|                                        |                  |                                      |                                                                   |           |         |

Notification Tab

| WORK SAFE BC<br>WORKING TO MAKE A DIFFERENCE                                                                                                    | Xtester ( |
|----------------------------------------------------------------------------------------------------|-----------|
| Referrals Cases Invoices Payments Notifications Email Notification                                                                               |           |
| February 27, 2012 - February 27 - Notification #2<br>Notice to all Provider Forth/Users/Stage 2.1 features will be deployed on February 27, 2012 |           |

#### 1.3 Exporting Data

The Portal provides the ability to export data from the Portal to a .CSV file. The data export function is available on these views or pages:

- Referral "New" Grid
- Referral "Unscheduled" Grid
- Referral "Scheduled" Grid
- Referral "Cancelled" Grid
- Cases "Active" Grid
- Cases "Discharged" Grid
- Cases "Done" Grid
- Invoices "Drafts" Grid
- Invoices "Submitted" Grid
- Invoice Search Results
- Invoice Line Item Details Results
- Payment Search Results
- Payment Line Item Results
- Payment Adjustment Line Item Results

All records in the Grid, including filtered records, will be exported.

The "Download as CSV" function is found at the top left or right-hand corner of each grid.

| New: 0 totals |           |      |         |                 |            | Download as CSV |
|---------------|-----------|------|---------|-----------------|------------|-----------------|
| Alert Notice  | Action By | Name | Claim # | Program/Service | Location 💌 |                 |

For more details on the information that gets exported please see the Referrals and Cases, Access to Invoice and Payment, and Invoicing User Guides.

#### 1.4 Resources

The Resources section contains training materials and documents for easy reference by users. Available resources include the Quick Reference Guide, Training Videos and the TELUS Service Desk number. The link to the Resources section is located in the portal header at the top of the screen.

| WORK SAFE BC                 | Provider Portal                                                                         | Organization Selection                                                                                                    | Name Operator, Both Soliday, Boostra Londo Partmental                                                                                                    | Remarks Log Out |  |  |
|------------------------------|-----------------------------------------------------------------------------------------|----------------------------------------------------------------------------------------------------|----------------------------------------------------------------------------------------------------|-----------------|--|--|
| WORKING TO MART & DIFFERENCE | Provide                                                                                 | r Portal Help                                                                                                    |                                                                                                    |                 |  |  |
|                              | Support Conta                                                                           | act Details                                                                                                    |                                                                                                    |                 |  |  |
|                              | If you are exper<br>that are not suff<br>Provider Portal S<br>• Phone: 1<br>• Email: te | iencing any problems with the Work<br>clently answered by the training ma<br>support Desk is operated by Telus H<br>855-284-5900<br>Clerwicedesk Stelus.com | SafeBC Provider Portal, or have questions about how to use the portal<br>terials below, please contact the Provider Portal Support Desk. The<br>ealth Solutions and can be reached in the following ways: |                 |  |  |
|                              | Release Notes                                                                           |                                                                                                    |                                                                                                    |                 |  |  |
|                              | Overview of cha                                                                         | nges to the Provider Portal:                                                                                                    |                                                                                                    |                 |  |  |
|                              | Release Not<br>Release                                                                  | es for Provider Portal v2.3 - Nov<br>se Notes v23.pdf                                                                                                    | 17, 2012                                                                                                    |                 |  |  |
| 1                            | User Guides                                                                             |                                                                                                    |                                                                                                    |                 |  |  |
|                              | The following ref                                                                       | ference material and user guides ha                                                                                                    | ve been assembled to help you with usage of the Provider Portal:                                                                                                    |                 |  |  |
|                              | Provider Qu<br>Works                                                                    | ick Reference Guide<br>SafeBC Provider Quick Reference Gu                                                                                                   | ilds.odf                                                                                                    |                 |  |  |
|                              | General Feat                                                                            | tures<br>SafeBC Provider Portal User Guide -                                                                                                    | General.pdf                                                                                                    |                 |  |  |
|                              | Access to In<br>Works                                                                   | voice and Payment Information<br>SafeBC Provider Portal User Guide -                                                                                        | Access to Payment and Invoice.pdf                                                                                                    |                 |  |  |
|                              | Reporting<br>Works                                                                      | safeBC Provider Portal User Guide -                                                                                                    | Reporting.pdf                                                                                                    |                 |  |  |